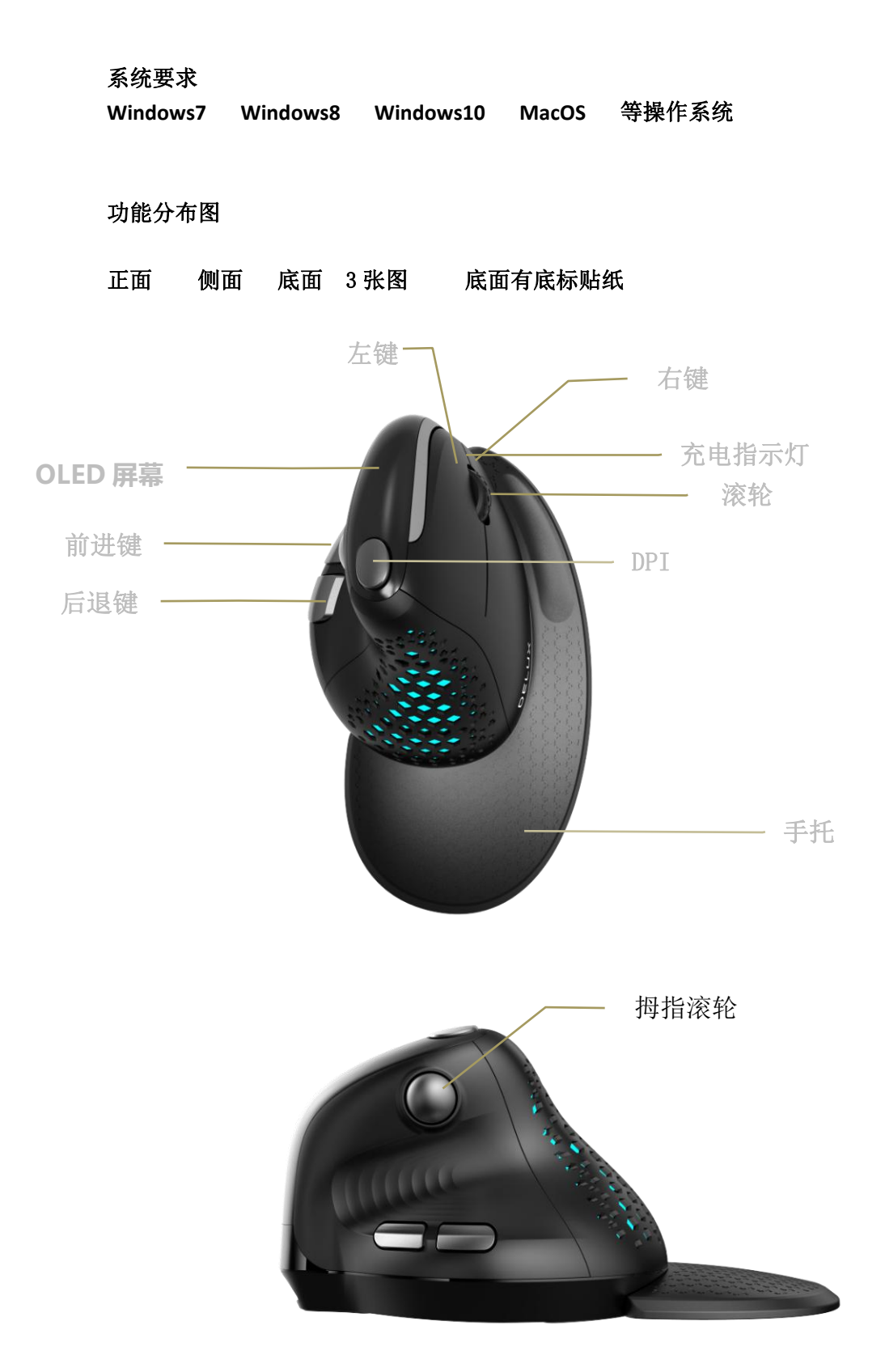

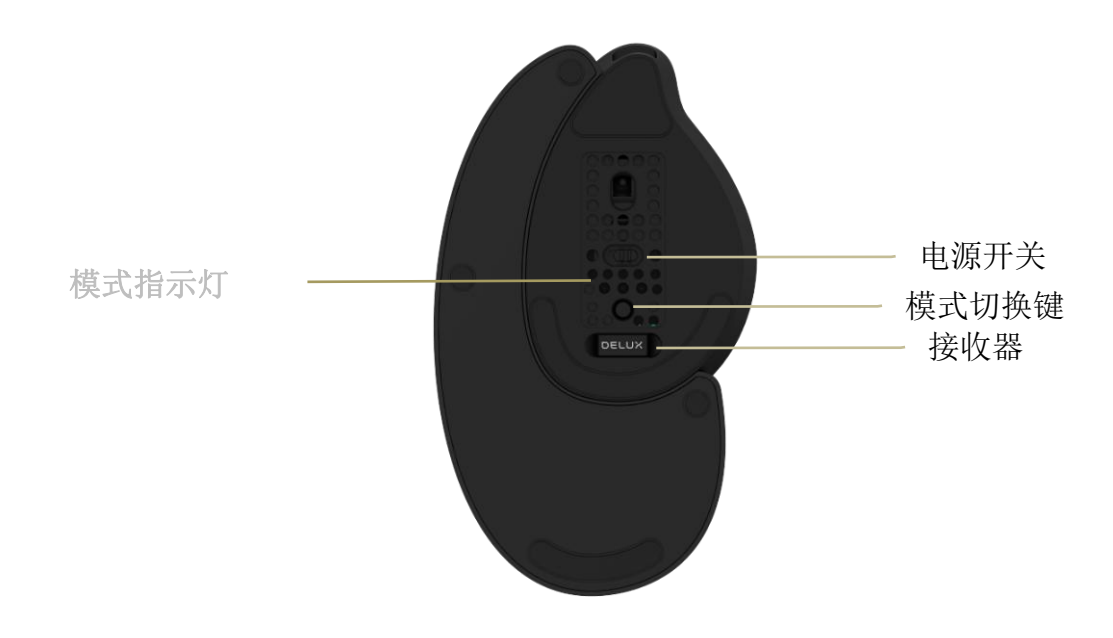

#### 充电方式

把数据线连接鼠标,插入 USB 端口可进行充电,充电时指示灯亮红灯,充满电后指示灯熄灭, 屏幕显示当前电量。

### 有线/2.4G/蓝牙模式切换

短按模式切换键可循环切换有线-2.4G-BT1-BT2,对应模式指示灯闪烁(有线模式指示灯全 灭),且屏幕显示当前模式名称。

#### 连接方式

有线模式:无论是否打开电源开关,鼠标插上数据线连接电脑,短按模式切换键切换到有线模式无指示灯闪烁状态,当正常识别设备后即进入有线模式。

2.46 模式:接收器插入设备,打开电源开关,短按模式切换键切换到 2.46 模式,对应指示 灯闪烁,鼠标进入 2.46 模式,指示灯常亮后熄灭即可使用。(若需重新对码:长按 2.46 模 式键 3 秒,指示灯快闪,连接成功后指示灯常亮后熄灭)

蓝牙模式:打开电源开关,短按模式切换键切换到 BT1/BT2 模式,对应指示灯闪烁,鼠标进入蓝牙模式,长按对应的蓝牙模式键 BT1/BT2 3秒,指示灯快闪,在蓝牙设备上搜索 "BT5.0MOUSE1"或"BT5.0MOUSE2"点击配对,连接成功后指示灯常亮后熄灭,即可使用。

## 灯光模式切换

同时按中键+后退键可切换 5 组灯光模式: 霓虹-七色呼吸-单色常亮-单色呼吸-全灭, 默认为 霓虹模式, 驱动可调。

#### 光感功能

默认为开启光感功能状态,当手掌接近鼠标时,灯光关闭,进入节能状态。 同时长按左键+右键3秒,闪烁2次白光提示后即为关闭光感功能状态,再次长按开启功能。

### 快捷关闭侧键功能

长按前进键+后退键3秒,可关闭前进键和后退键功能,防误触,再次长按开启功能。

## DPI 切换

短按 DPI 键,可在五档 DPI 值间切换,屏幕显示当前 DPI 值。 800(闪红灯)-1200(闪绿灯)-1600(闪蓝灯)-2400(闪紫灯)-4000(闪黄灯),切换 DPI 时对应灯光闪烁表示切换成功, DPI 默认值为 1200。DPI 值驱动可调: 600~7200, 100 每档。

#### 回报率

有线/2.4G 模式: 125Hz-250Hz-500Hz-1000Hz,驱动可调。 蓝牙模式: 125Hz

### 拇指滚轮

水平方向滚动,上滚为向左移动,下滚为向右移动。(可在办公软件、网页浏览等情况下使用)

### 驱动程序安装说明

1、驱动安装

从官网下载或从包装中附带的光盘中获得驱动程序,安装后使用。配置驱动后可对鼠标进行 灯光设置、按键设置、宏设置、DPI设置。

#### 2、驱动设置

打开驱动设置界面(需插数据线连接设备,否则无法打开驱动),进行灯光设置、按键设置、 宏设置、DPI设置。可进行多组文件配置,界面左侧为菜单。

A、多组文件配置

界面左侧顶部点击"+"可新建配置文件,点击 可删除当前配置文件,点击 可复

制当前配置文件,点击 了可对配置文件重命名。

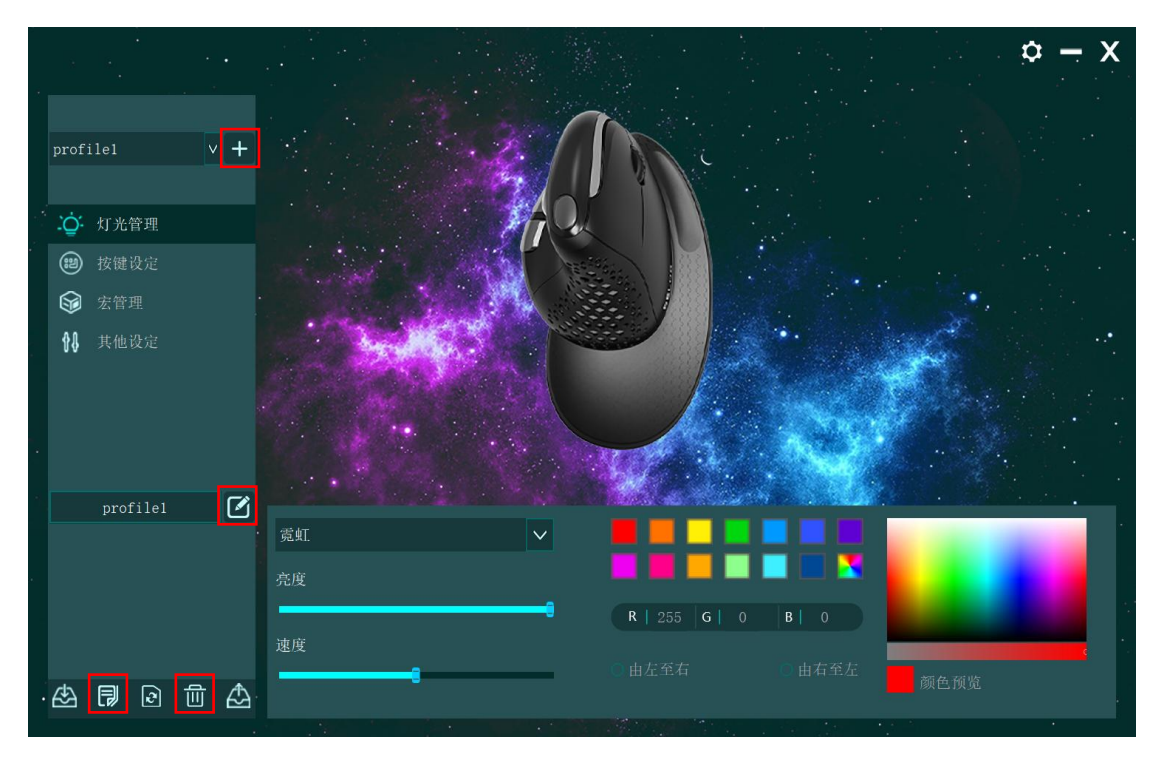

# B、灯光设置

点击"灯光管理"进行鼠标整体灯光效果设置,选择不同的灯光模式(霓虹-七色呼吸-单色 常亮-单色呼吸-全灭),可让鼠标显示不同灯光效果。用户可以自行调节亮度、速度、颜色、 方向等。

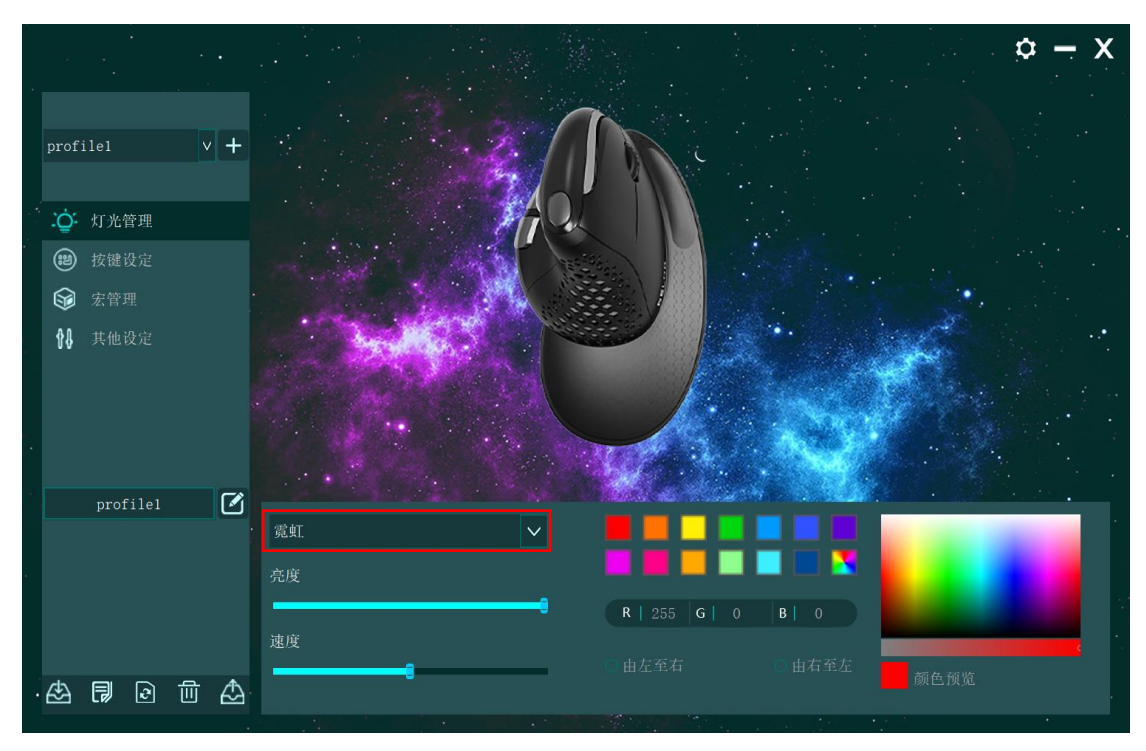

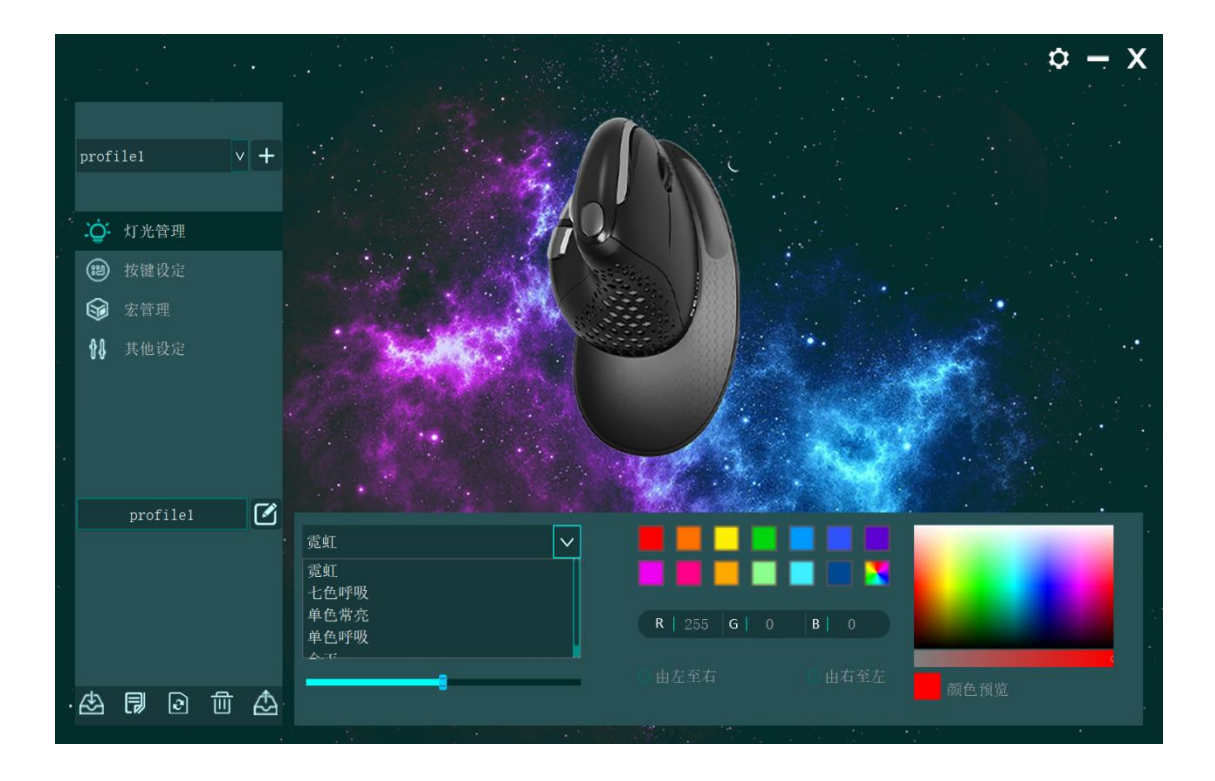

# C、按键设置

在界面右侧鼠标图片位置点击被设置按键,在下拉框中可以进行左键、右键、中键、前进、 后退、DPI键、火力键、组合键、多媒体按键、系统功能、宏按键、办公按键等功能设置。

设置成功后,点击 保存,即可完成设置。

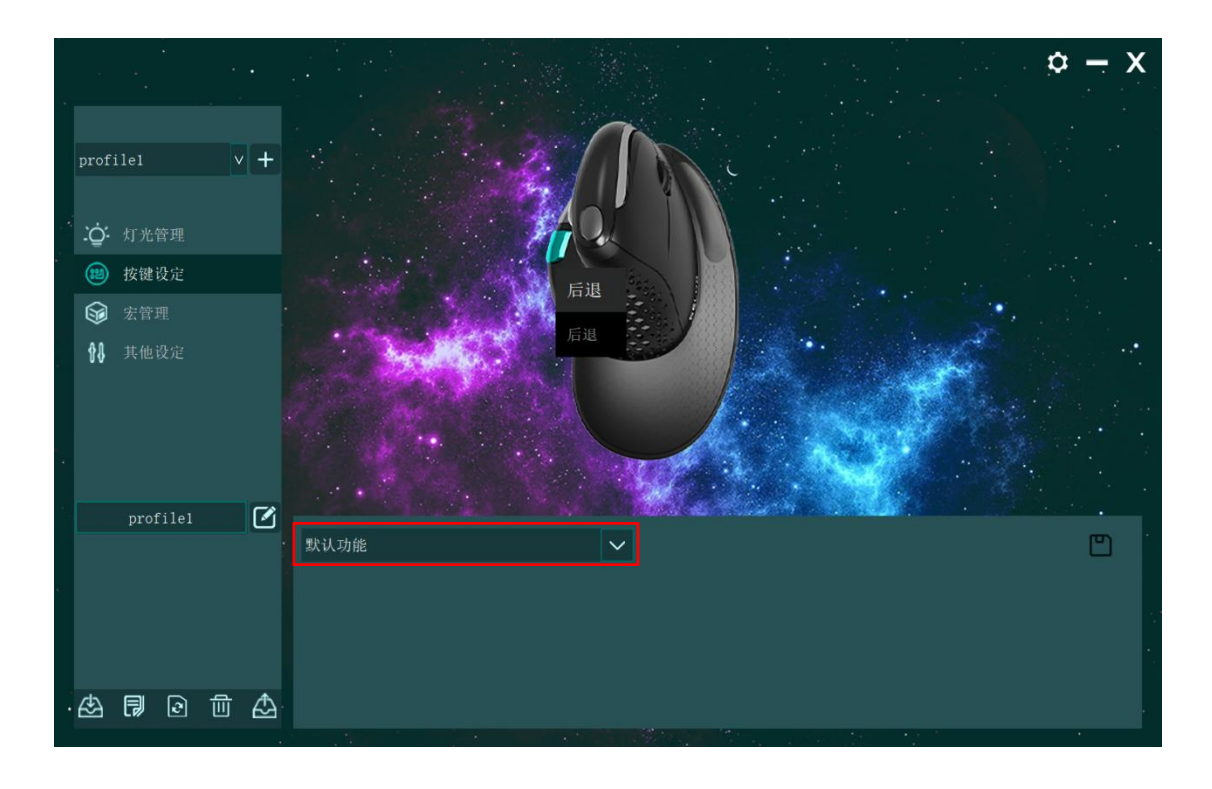

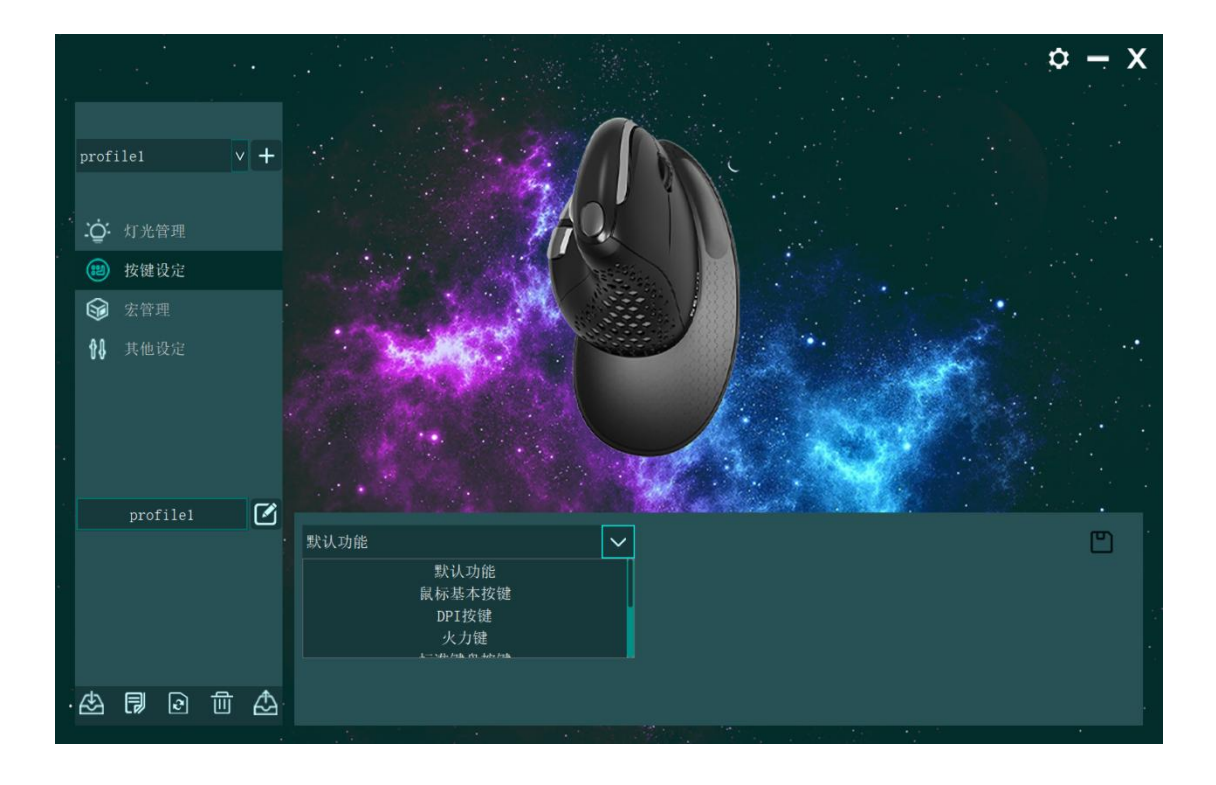

## D、宏设置

点击"宏管理"进入宏设置界面,点击"+"先新建宏名,再选中宏名,点击"REC"开始录制,录制过程中,可在键盘上输入所需按键,然后再点击"STOP"停止录制宏。 导入宏操作说明:在"按键设定"功能中,选择你想要设置的按键,在下拉菜单中点击"宏功能",选择宏名称,最后点击保存即可完成。

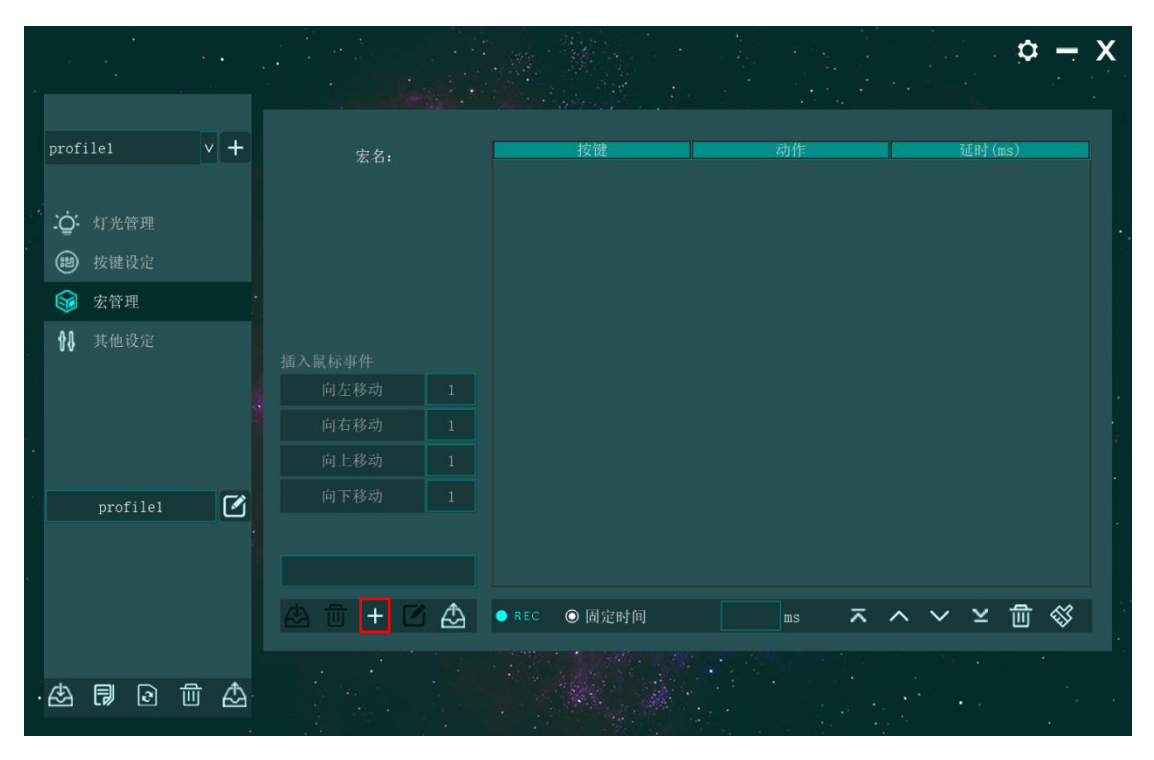

| ×.   | · .        |     |   | ·   |    |    |          |        | • |   |     |      |    | • | • | •  |   | • |   |    | . 1  | ¢ ;  |   | X |  |
|------|------------|-----|---|-----|----|----|----------|--------|---|---|-----|------|----|---|---|----|---|---|---|----|------|------|---|---|--|
| prof | ile1       |     | 1 | / + |    |    | 宏<br>may | 名:<br> |   |   |     | 按键   |    |   |   | 动作 |   |   |   | 延时 | (ms) |      |   |   |  |
| Ö.   | 灯光管<br>按键设 |     |   |     |    |    |          |        |   |   |     |      |    |   |   |    |   |   |   |    |      |      |   |   |  |
| 6    | 宏管理        |     |   |     |    |    |          |        |   |   |     |      |    |   |   |    |   |   |   |    |      |      |   |   |  |
| 88   | 其他设        |     |   |     | 插入 | 鼠标 | :事件      |        |   |   |     |      |    |   |   |    |   |   |   |    |      |      |   |   |  |
|      |            |     |   |     |    | 间。 | 在移<br>右移 | 动动     |   |   |     |      |    |   |   |    |   |   |   |    |      |      |   |   |  |
|      |            |     |   |     |    | 向  | 上移       | 动      |   |   |     |      |    |   |   |    |   |   |   |    |      |      |   |   |  |
|      | profi      | le1 |   |     |    |    | 下移       |        |   |   |     |      |    |   |   |    |   |   |   |    |      |      |   |   |  |
|      |            |     |   |     |    |    |          |        |   |   |     |      |    |   |   |    |   |   |   |    |      |      |   |   |  |
|      |            |     |   |     | æ  | ť  | <u>ז</u> | +      | ø | ♪ | REC | ◎ 固定 | 时间 |   |   | ms | ~ | ^ | ~ | ¥  | ĺ    | ້ງ < | 3 |   |  |
| æ    |            | ો   | 创 |     |    |    |          | •      |   |   |     |      |    |   |   |    | • |   |   | •  |      |      | • |   |  |

|              |         |   |     |         |     |       |        |          | • • •     |   |
|--------------|---------|---|-----|---------|-----|-------|--------|----------|-----------|---|
|              |         |   |     |         |     |       |        |          |           |   |
| profi        | ile1    |   | v + | 宏久,     |     |       | 按键     | 动作       | 延时(ms)    |   |
|              |         |   |     | macro_1 |     |       | Num 3  |          | 172       |   |
|              |         |   |     | macro_2 |     |       | Num 4  | <b>.</b> | 63        |   |
| - <u></u> ₽. | 灯光管理    |   |     |         |     |       | Num 4  | 1        | 109       |   |
| 2            | 按键设定    |   |     |         |     |       | Num 5  |          |           |   |
| 6            | 宏管理     |   |     |         |     |       | Num 5  | L        | 110       | 1 |
| 88           | 其他设定    |   |     |         |     |       | Num 6  | <b>_</b> | 78        |   |
|              |         |   |     | 插入鼠标事件  |     |       | Num 6  | I        | 156       |   |
|              |         |   |     | 向左移动    |     |       | Num 7  |          |           |   |
|              |         |   |     | 向右移动    |     |       | Num 7  |          | 110       |   |
|              |         |   |     | 向上移动    |     |       | Num 8  |          | 78        |   |
|              | profile | 1 | M   | 向下移动    |     |       | Num 8  | Ī        | 125       |   |
|              |         |   |     |         |     |       | Num 9  | -        |           |   |
|              |         |   |     |         |     |       | Num 9  | 1        | 0         |   |
|              |         |   |     | 盘 🗇 + 🖸 | i 🛆 | • REC | ◎ 固定时间 | ms 🛪     | ^ ∨ ⊻ ⊡ ⊗ |   |
| ا            | 1       |   | Æ   |         |     |       |        |          |           |   |

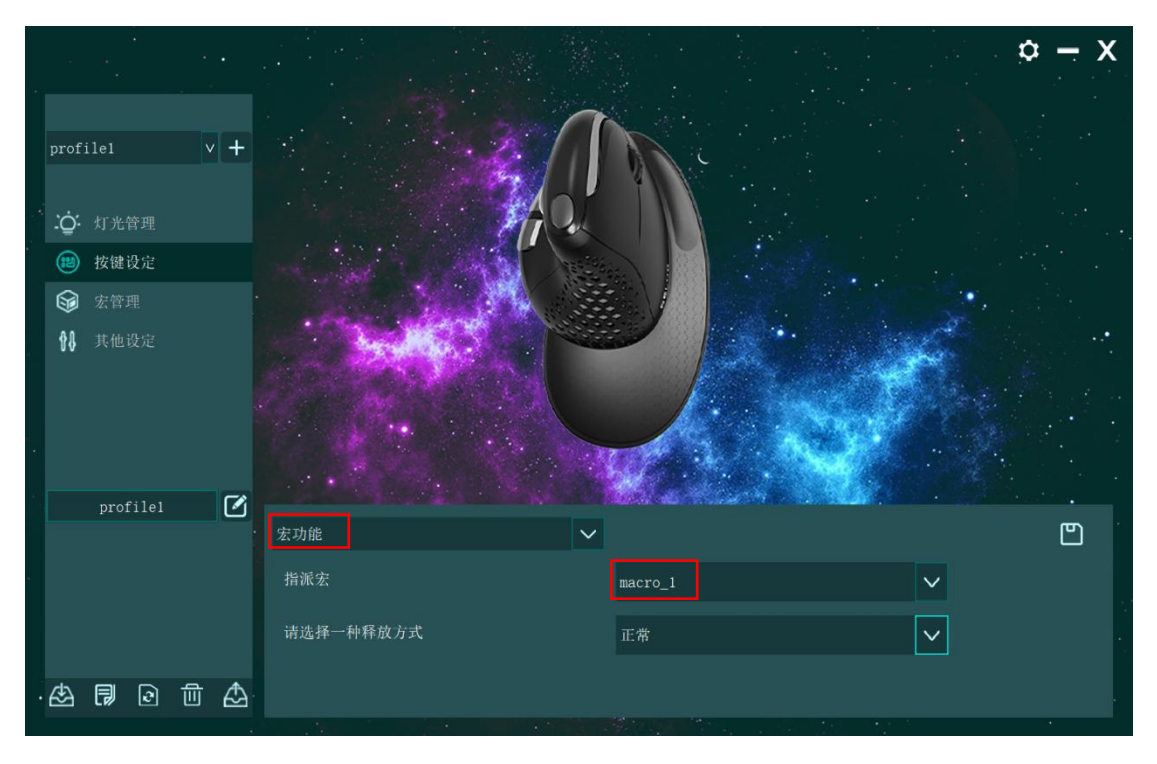

E、DPI 设置

| 点击' | "其他设定" | 可进行鼠标 DPI 档位、 | DPI 数值修改及鼠标回报率设置。 |
|-----|--------|---------------|-------------------|
|-----|--------|---------------|-------------------|

|       |      |      |   |   |                              |      | <b>–</b> X |
|-------|------|------|---|---|------------------------------|------|------------|
| prof  | ile1 |      |   | + | DPI设置                        |      |            |
|       |      |      |   |   | ON 📕 🗢 DPI1 🔤                | 800  |            |
| , ;Ō: | 灯光管  | 理    |   |   | ON 🗹 🕒 DPI2 🛛 💶 📲            | 1200 |            |
| (1)   | 按键试  | 定    |   |   | OX 📕 🔾 DPI3 📔 🔤              | 1600 |            |
| 6     | 宏管理  |      |   |   | ON DPI4                      | 2400 |            |
| 88    | 其他说  | t定   |   |   | 0X 📕 🗢 DP15 –                | 4000 |            |
|       |      |      |   |   |                              |      |            |
|       |      |      |   |   |                              |      |            |
|       | prof | ile1 |   |   | 快速设置鼠标                       |      |            |
|       |      |      |   |   | 设置window鼠标属性                 |      |            |
|       |      |      |   |   | USB报告率                       |      |            |
|       |      |      |   |   | 1000 HZ 500 HZ 250 HZ 125 HZ |      |            |
| · 🖄   | R    | 0    | 创 | Æ |                              |      |            |
|       |      |      |   |   |                              |      |            |

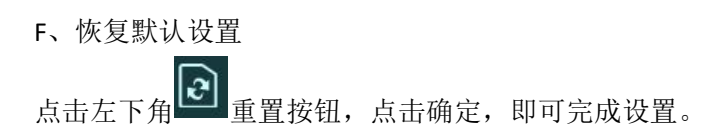

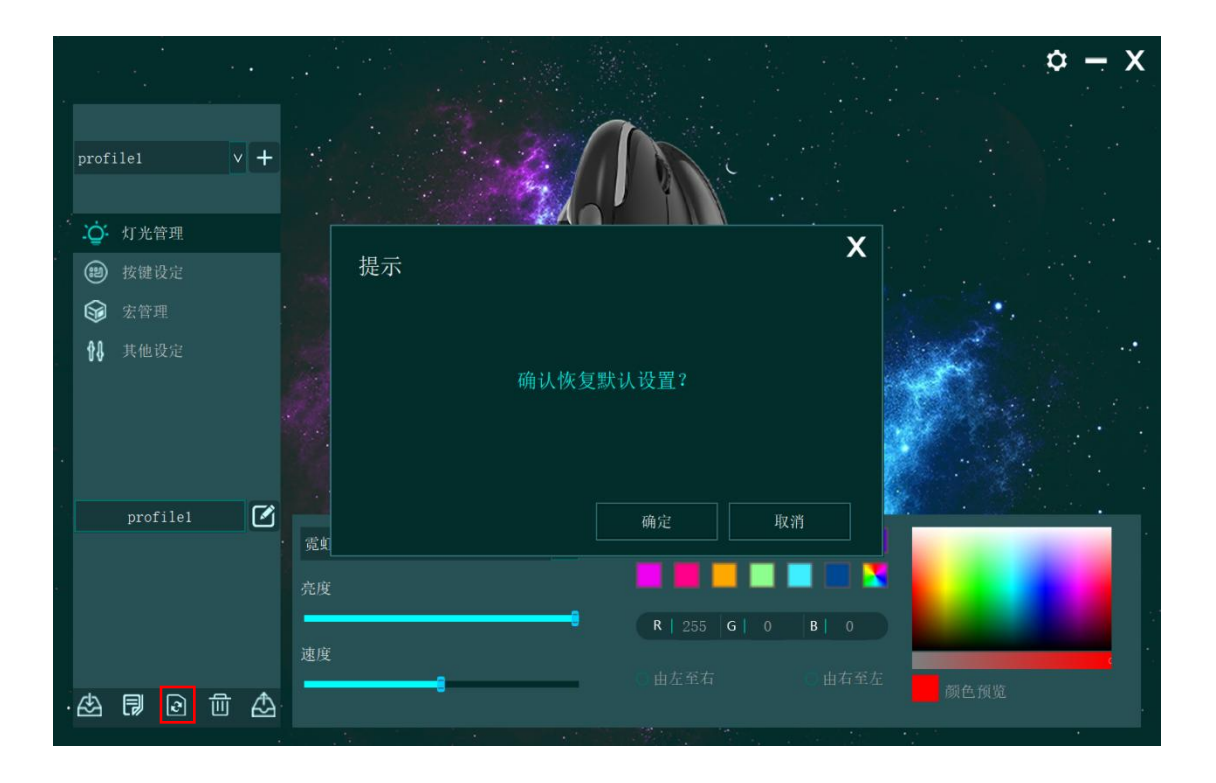